## MP3 の音楽 CD の作り方を知りたい

■MP3 の音楽 CD 作成方法は以下のとおりです。

- 1. 「NeroExpress」を起動します。
- $\downarrow$
- 2. 起動画面の [ミュージック] を選択して、右側の [ジュークボックスオーディオ CD] をク

リックします。

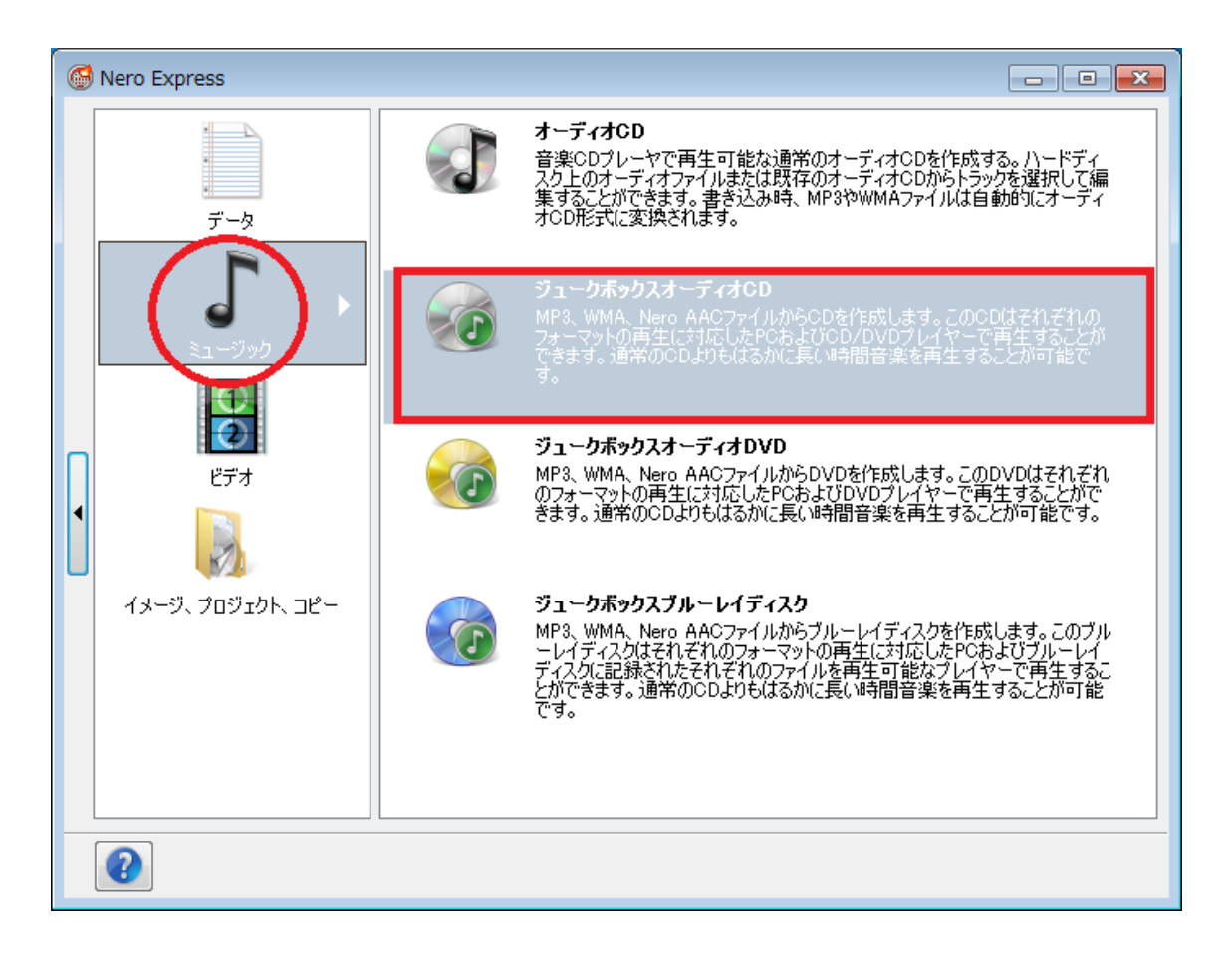

 $\downarrow$ 

3. [マイジュークボックスディスク] が表示されますので [追加] - [ファイル] をクリック、

MP3 ファイルを選択して [追加] ボタンをクリックします。

| (<br>マ・<br>書 | Nero Express<br><b>イジュークボックスディスク</b><br>き込みたいオーディオファイ                                                                                                    | <b>9</b><br>ルを追加 |        |        |         |           |          |
|--------------|----------------------------------------------------------------------------------------------------|------------------|--------|--------|---------|-----------|----------|
|              | <ul> <li>マイディスク     <li>■     <li>■     <li>■     <li>■     <li>■     <li>■     <li>■     <li>■     <li>■     <li>■     <li>■     <li>■     <li>■     <li>■     <li>■     <li>■     <li>■     <li>■     </li> </li></li></li></li></li></li></li></li></li></li></li></li></li></li></li></li></li></li></ul> |                  |        |        |         |           |          |
|              | ファイル名                                                                                                    | タイトル             | 演奏者名   | アルバム   | ジャンル ビ  |           |          |
|              |                                                                                                    |                  |        |        |         |           | _        |
|              |                                                                                                    |                  |        |        |         | 「         | <i>V</i> |
| n            |                                                                                                    |                  |        |        |         |           |          |
| •            |                                                                                                    |                  |        |        |         | ● 再生(P)   |          |
| U            |                                                                                                    |                  |        |        |         |           |          |
|              |                                                                                                    |                  |        |        |         |           |          |
|              |                                                                                                    |                  |        |        |         |           |          |
|              | •                                                                                                    |                  |        |        | 4       | 合計使用スペース: |          |
|              | 200                                                                                                    | мв               | 400 MB | 600 MB | 800 MB  | 0.6 MB    |          |
| [            | 0                                                                                                    |                  |        |        | 뎢 戻る(A) | 沐~@> ④    |          |

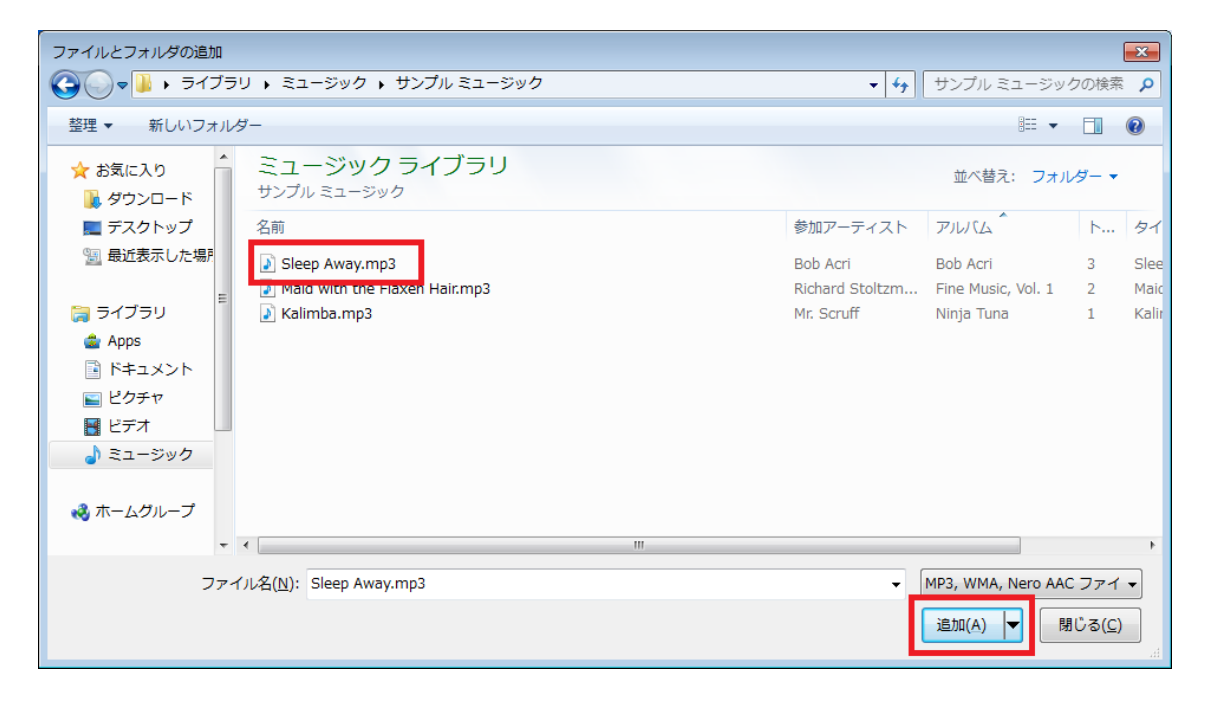

 $\downarrow$ 

4. ファイルの追加完了後、[閉じる] ボタンで元の画面に戻り、[次へ] をクリックします。

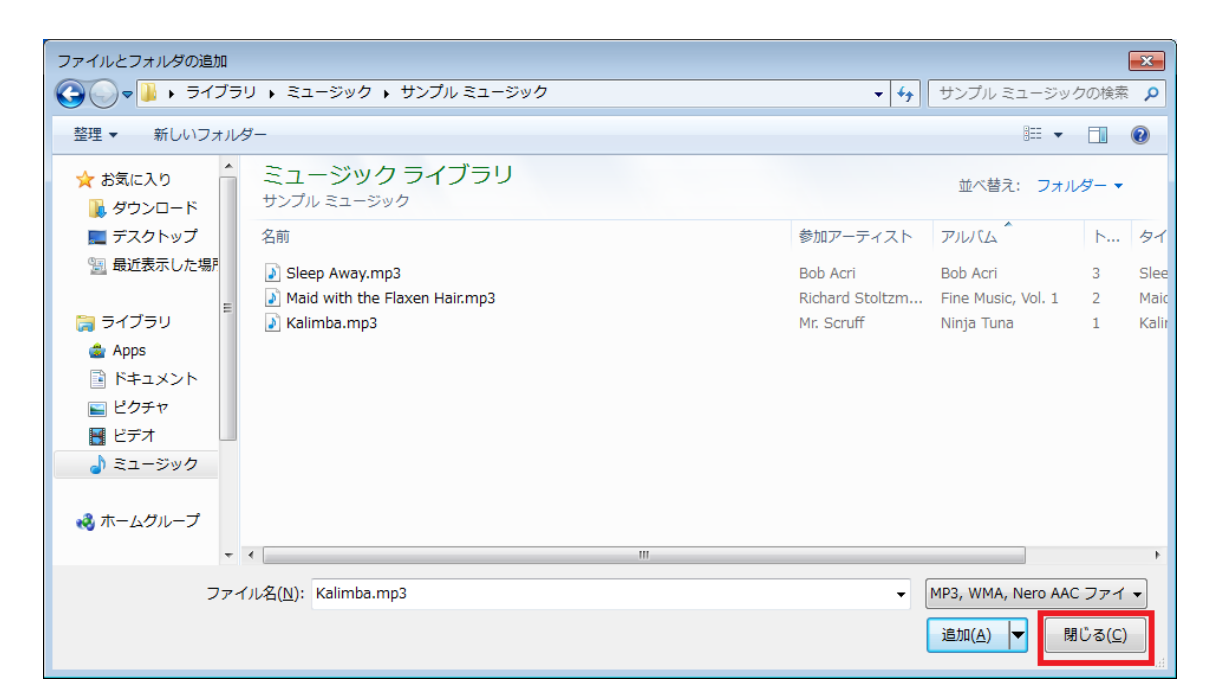

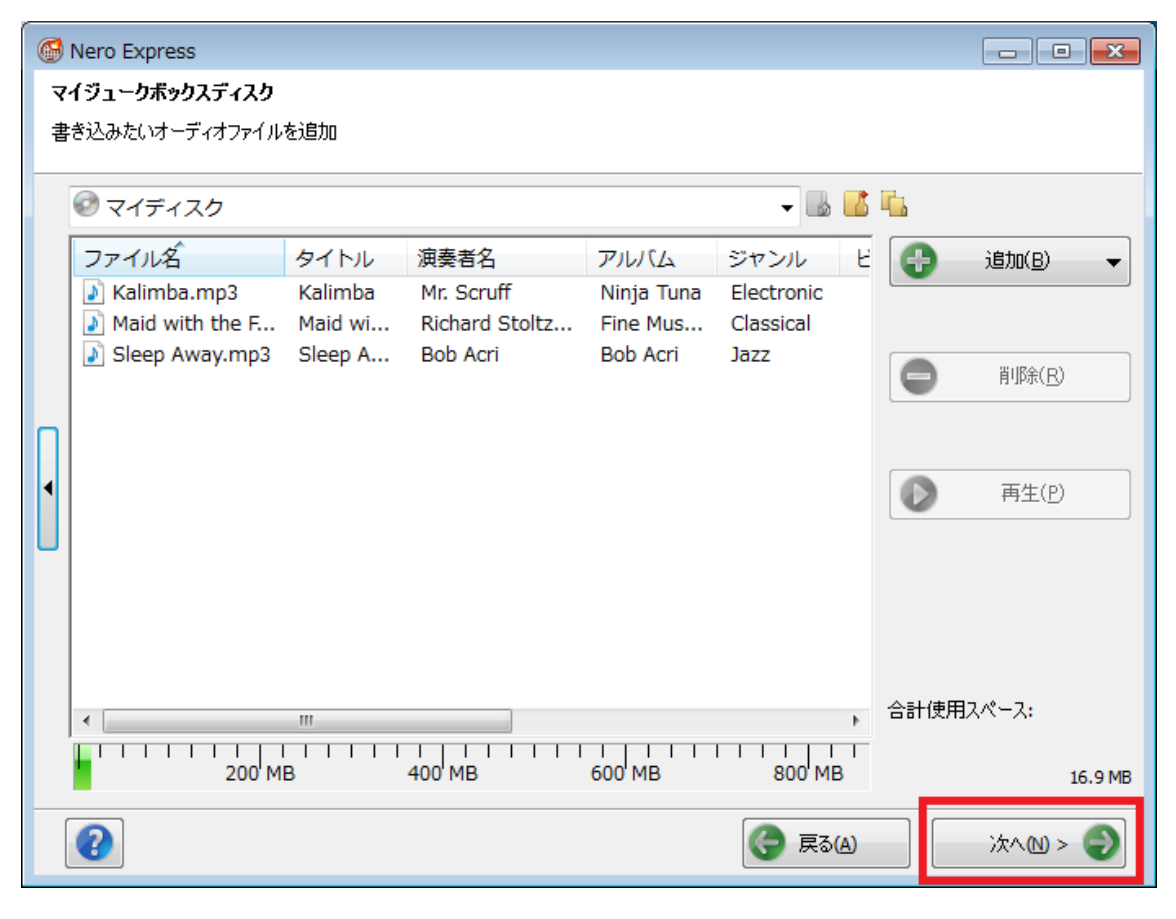

 $\downarrow$ 

5. [最終書き込み設定] の画面で [現在のドライブ] を書き込みに使用するドライブ名にして、

| [ディスク名] を入力後、 | [書き込み] | をクリックしてください。 |
|---------------|--------|--------------|
|---------------|--------|--------------|

| lero Express              |                                   |  |  |  |  |  |  |  |
|---------------------------|-----------------------------------|--|--|--|--|--|--|--|
| 最終書き込み設定                  |                                   |  |  |  |  |  |  |  |
| 「書き込み」をクリックすると書き込みを開始します。 |                                   |  |  |  |  |  |  |  |
|                           |                                   |  |  |  |  |  |  |  |
| 現在のどこくざのと                 |                                   |  |  |  |  |  |  |  |
| 現社のトライノ回に                 | → Image Recorder [CD-R/RW]        |  |  |  |  |  |  |  |
| -"                        | 🛁 Image Recorder [CD-R/RW]        |  |  |  |  |  |  |  |
| ティスク治( <u>C</u> ):        | 🚔 D:                              |  |  |  |  |  |  |  |
|                           |                                   |  |  |  |  |  |  |  |
|                           |                                   |  |  |  |  |  |  |  |
|                           |                                   |  |  |  |  |  |  |  |
|                           |                                   |  |  |  |  |  |  |  |
| (作成枚数(B);                 |                                   |  |  |  |  |  |  |  |
|                           | □ 書き込み後にディスク上のデータをベリファイする(G)      |  |  |  |  |  |  |  |
|                           | SecurDisc 表面スキャン(E)               |  |  |  |  |  |  |  |
|                           | □ 後でファイルを追加可能にする(マルチセッションディスク)(H) |  |  |  |  |  |  |  |
|                           |                                   |  |  |  |  |  |  |  |
|                           |                                   |  |  |  |  |  |  |  |
|                           |                                   |  |  |  |  |  |  |  |
|                           | (こ) 戻る(A)                         |  |  |  |  |  |  |  |